# Gebruikershandleiding

2010

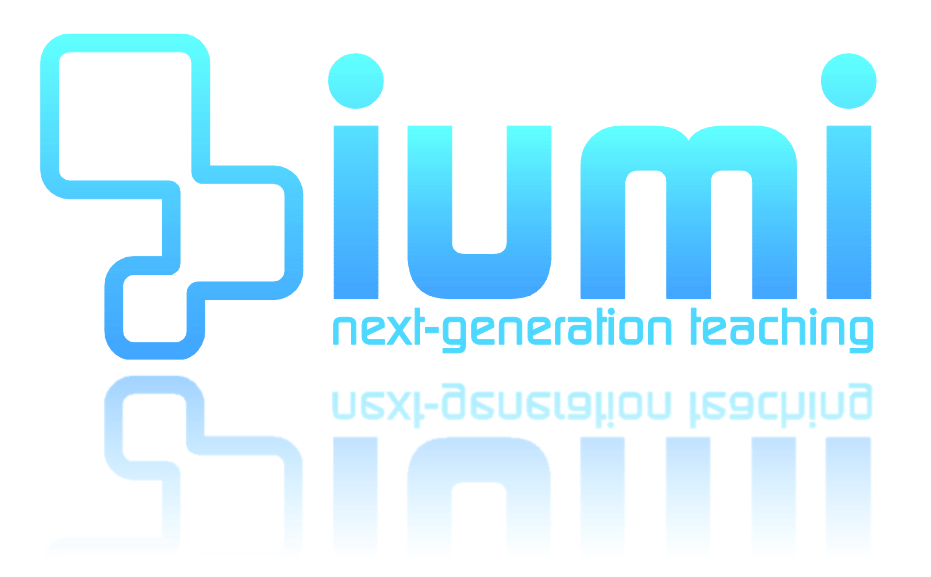

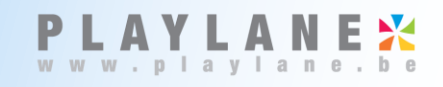

www.iumi.be

www.iumi.nl

# Iumi Gebruikershandleiding

Inhoudsopgave

| IUMI GEBRUIKERSHANDLEIDING                                                                     |
|------------------------------------------------------------------------------------------------|
| IUMI OPSTARTEN                                                                                 |
| DE WERKOMGEVING                                                                                |
| GEOPENDE ITEMS AFSLUITEN                                                                       |
| BORDLESSEN                                                                                     |
| NIEUWE BORDLES AANMAKEN                                                                        |
| BORDBOEKEN11                                                                                   |
| BORDBOEK AANMAKEN                                                                              |
| MULTIMEDIA14                                                                                   |
| GELUID       14         VIDEO       14         AFBEELDINGEN       14         CD & DVD       14 |
| BEELDBANK                                                                                      |
| EEN FILMPJE BEKIJKEN                                                                           |
| INTERNET                                                                                       |
| VRIJ SURFEN                                                                                    |
| IUMI-KNOP                                                                                      |
| EXPORTEREN & IMPORTEREN                                                                        |
| MINIMALISEREN                                                                                  |
| SLUITEN                                                                                        |

# IUMI OPSTARTEN

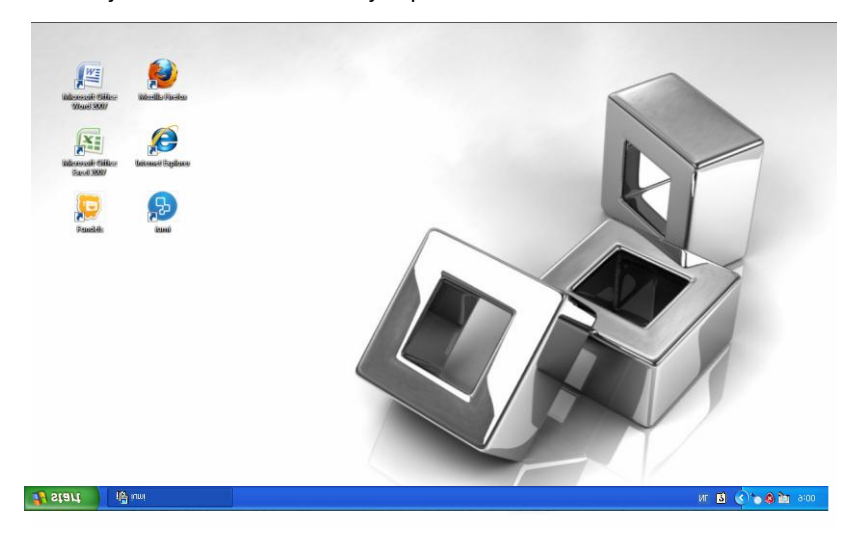

Na de installatie zal je zien dat er een icoontje op het bureaublad verschenen is.

Klik op het iumi-icoontje in je startmenu of bureaublad om iumi op te starten. Wanneer je iumi voor het eerst opstart moet je <u>ÉÉNMALIG</u> registreren. Dit zorgt ervoor dat je al je producten kan blijven gebruiken ongeacht op welke computer je werkt.

| RETA                                                                                                    | 5 iumi                                 | ×                           |
|----------------------------------------------------------------------------------------------------|----------------------------------------|-----------------------------|
| versie                                                                                                    |                                        | treren                      |
|                                                                                                    | Voornaam                               |                             |
|                                                                                                    | Achternaam                             |                             |
|                                                                                                    | Email                                  |                             |
|                                                                                                    | Paswoord                               |                             |
| next-generation teaching                                                                                                    | Bevestiging<br>paswoord<br>Begistreren |                             |
| RSCHUWING: Dit computerprogramma is auteursrechtelijk beschermd. Onrechtmatige reproductie of distributie<br>af programma of een gedeelte ervan, is verboden en strafbaar, en zal met alle beschikbare juridische middelen<br>an bestreden. |                                        | Terug                       |
| PLAYLANE 💥 product www.playlane.be www.iumi.be                                                                                                    | een PLAYLANE 🗙 product                 | www.playlane.be www.iumi.be |

Vul jouw voornaam, naam en e-mailadres in. Kies een wachtwoord en bevestig dit. Druk vervolgens op registreren.

In het volgende scherm kan je met je e-mailadres en wachtwoord aanmelden.

Druk op aanmelden, iumi start op.

| iumi                                                                                                    | ×                                                                                                    |
|----------------------------------------------------------------------------------------------------|----------------------------------------------------------------------------------------------------|
|                                                                                                    | Welkom bij iumi                                                                                                    |
|                                                                                                    | Telkens u gebruik maakt van iumi wordt gevraagd uw<br>e-mail adres en paswoord in te voeren. Nog niet<br>geregistreerd? Klik dan op de link onderaan het scherm. |
|                                                                                                    | Email                                                                                                    |
|                                                                                                    | Aanmelden                                                                                                    |
| M Electronico                                                                                                    |                                                                                                    |
|                                                                                                    |                                                                                                    |
|                                                                                                    | <u>Nieuwe gebruiker registreren</u>                                                                                                    |
| and a second second sec |                                                                                                    |

# DE WERKOMGEVING

Na het opstarten is alleen het 'navigatie dock' actief. Door op één van de iconen te klikken word je naar

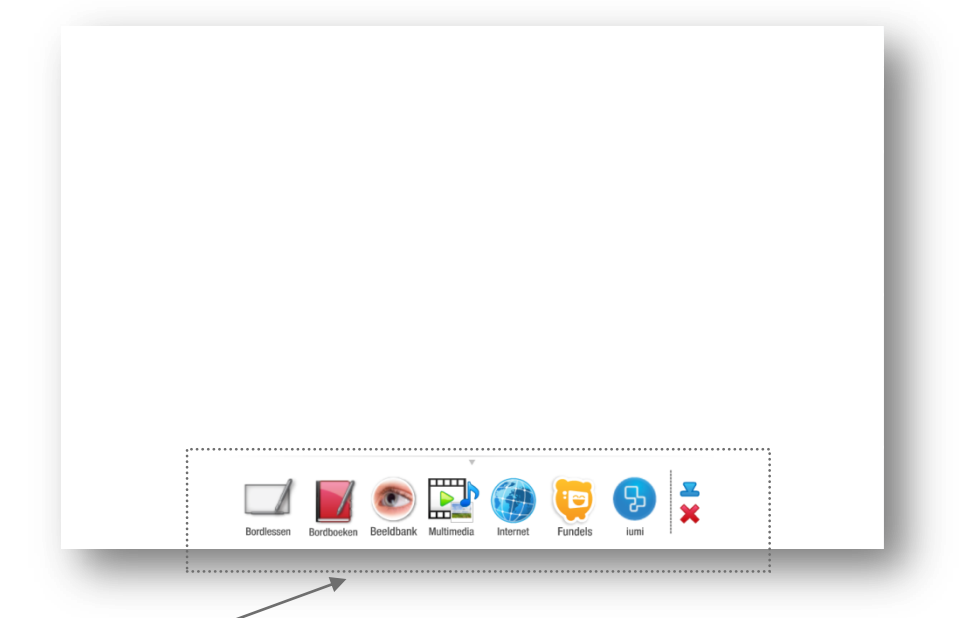

dat onderdeel verwezen. Onderdelen :

- Bordlessen
- Bordboeken
- Beeldbank
- Multimedia
- Internet
- iumi

Het navigatie dock kan opgeroepen en verborgen worden door gebruik te maken van de schuifpijl.

| ardiessen Bortboeken Beeldbank Mutimeda Eremet Fundels Lumi                                               | н.          |                 |                                                |
|----------------------------------------------------------------------------------------------------|-------------|-----------------|------------------------------------------------|
|                                                                                                    |             |                 |                                                |
| Met de schuifpijl kan je ook alle andere i                                                                | menu's verb | ergen of sluite | n.                                             |
|                                                                                                    |             | 0               |                                                |
|                                                                                                    |             |                 |                                                |
| Realdbank                                                                                                 |             | Bordboeken      |                                                |
| Decimality                                                                                                |             | Openen Aanmaken |                                                |
| Beeldbank                                                                                                 | _           | Bron            | Bestanden                                      |
| In alle clips Volledige woord                                                                             | en          |                 | Kies eerst een uitgever in de lijst hiernaast. |
| 1         2         3         4         5         6         8         9         10                        | eergeven    |                 |                                                |
| Een grappig filmpje over maffe Pleten die cadeauties moeten wegbrengen.<br>Voortaan ben jij ergens anders |             | Plantyn         |                                                |
| Een mooi liedje over hoe het voelt als iemand waa jij van houdt er niet meer<br>is.                       |             |                 |                                                |
| Ik woon in twee huizen<br>Prentenboekverhaal over het hebben van twee huizen als je ouders gescheiden     |             |                 |                                                |
| zyn.<br>Mijnelgen schilderij                                                                              |             |                 | Geopende bestanden                             |
| ben liedje over schilderen en tekenen zoals jg dat zell witt<br>De bakker                                 |             |                 |                                                |
| Liedje over de bakker. Zing je mee?<br>Op vakantie                                                        |             |                 |                                                |
| Moffel en Piertje gaan op vakantie naar een ver en warm and en zingen daar<br>een liedje over.            |             |                 |                                                |
| Insmeren                                                                                                  | Y           |                 |                                                |

## GEOPENDE ITEMS AFSLUITEN

Wanneer je een bordboek, bordles, linkset... geopend hebt en je opent een ander object dan wordt het huidige bestand niet gesloten . Zo kan je snel wisselen tussen verschillende onderdelen van je les.

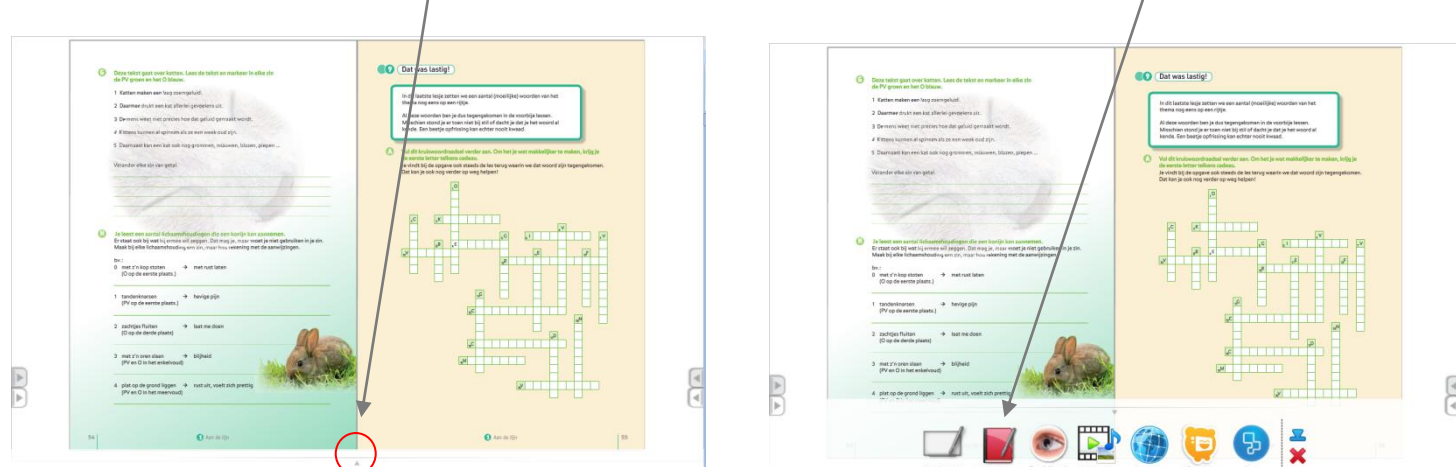

Om het af te sluiten ga je als volgt te werk:

- Klik het objecttype aan, bijvoorbeeld bordboek. .
- Rechts onderaan zie je de actieve objecten staan.
- Je slaat het object op door op het diskette icoontje te klikken.
- Je sluit het object af door op het X symbool te klikken.

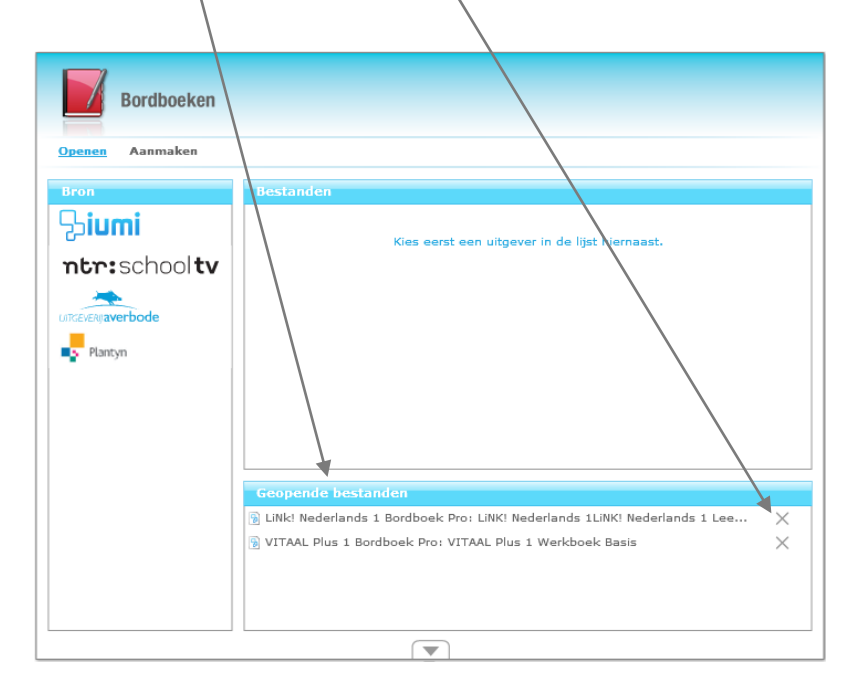

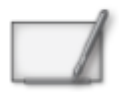

# BORDLESSEN

In de module bordlessen kan je zelf je lessen aanmaken en bewaren. Je bent echter niet verplicht om eigen lessen te maken, je kan ook lessen van collega's invoegen en aanpassen aan de eigen wensen. Ook bieden diverse uitgeverijen reeds gebruiksklaar materiaal aan om te gebruiken tijdens je lessen.

De bordlessenmodule laat je toe jouw lessen op voorhand voor te bereiden en klaar te zetten zodat je tijdens de les niet meer hoeft te zoeken naar prenten geluiden, oefeningen, voorbeelden, enz.

Het laat je zelfs toe de leerlingen zelfstandig aan de slag te laten gaan.

# NIEUWE BORDLES AANMAKEN

Wanneer je het bordlessen icoontje aanklikt, opent het onderstaande scherm.

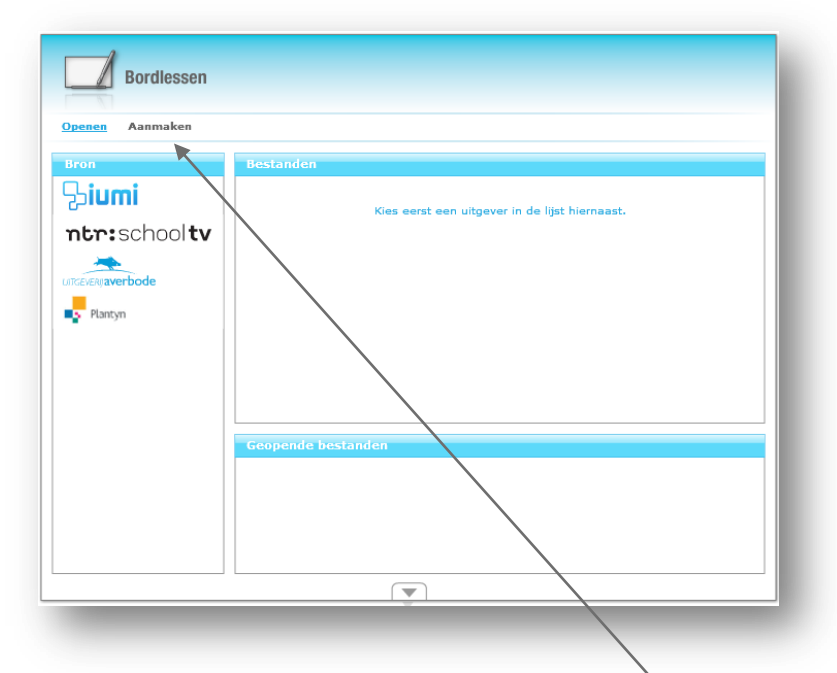

Je hebt hier de keuze tussen 'openen' en 'aanmaken'. Kies voor **Aanmaken** om een nieuwe bordles te maken.

Het **eigenschappenvenster** opent. Hier geef je eerst de naam van jouw nieuwe les op. Klik op het **T icoontje** om het toetsenbord uit te vouwen. Vervolgens geef je aan of je een **template** wenst te gebruiken. Een **template** is een reeds gemaakte structuur om jouw les op te bouwen. Klik op **OK** als je klaar bent.

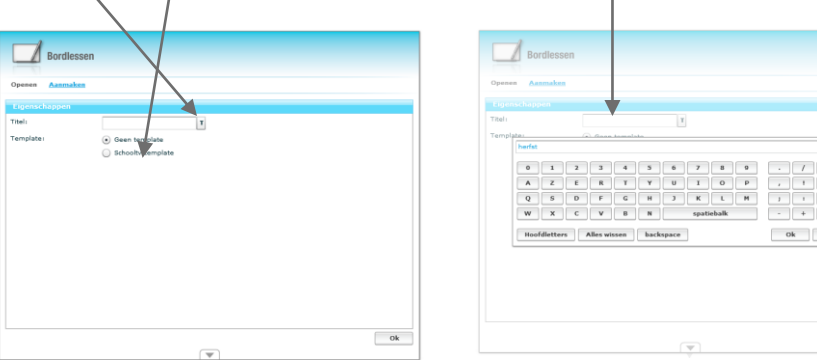

PLAYLANE 🔀

DE PANELS

Wanneer je een nieuwe bordles aanmaakt, krijg je het onderstaande lege venster te zien.

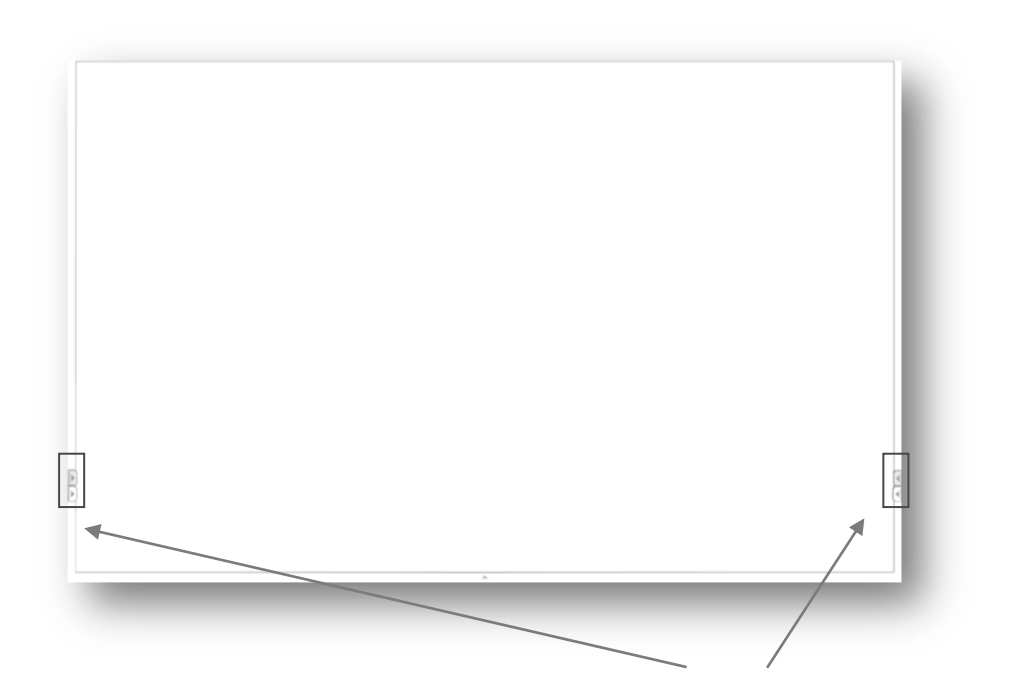

Je ziet zowel aan de linker- als aan de rechterzijde van het venster de uitvouwpijltjes van de PANELS.

Door één van de pijltjes aan te klikken opent het overeenkomstige panel. Ъ iumi Je kan de panels niet tegelijkertijd op beide zijden van het bord plaatsen. Je zet ze of links of rechts E We onderscheiden twee panels U Applicatiepanel . Tekenpanel 5 iumi 0 In het applicatiepanel bevinden zich de knoppen die niet inhoudsgebonden zijn. K Ħ Opslaan E Nieuw blad Uitzoomen 0+  $\mathbb{Q}$ Inzoomen 0 Eerste pagina M K Vorige pagina 4  $\leq$ Volgende pagina Laatste pagina N N Huidige pagina Ø Pag. Pag. Aantal pagina's 10 A 1 Pagina vernieuwen / oefening herhalen1 \* van van 10 Þ 9 ¥

PLAYLANE 🔀

đ

In het tekenpanel vind je alle inhoudsgebonden tools. Sommige knoppen hebben meerdere functies, je kan dit zien a.d.h.v. het <u>pultie</u> dat voor de desbetreffende tool staat.

## OM DE ANDERE FUNCTIES TE ZIEN MOET JE DE KNOP INGEDRUKT HOUDEN; HET KEUZEMENU ZAL DAN TEVOORSCHIJN KOMEN.

Enkele van de tools hebben een vervolgmenu waar je andere symbolen kan kiezen.

Om het vervolgmenu op te roepen houd je bij het selecteren van dit item de muisknop voor langer dan 2 seconden ingedrukt.

In het tekenpanel onderscheiden we volgende tools:

- Selectie: wordt gebruikt om objecten te selecteren die je wil aanpassen of verplaatsen.
  - Transformeergereedschap: maakt de geplaatste objecten aanpasbaar ( schaal wijzigen, draaien, schuin trekken).
- Laag gereedschap: met het laag gereedschap plaats je een object voor of achter een ander object.
- Potlood: wordt gebruikt om vrij te tekenen. Je kan in het vervolgmenu kiezen uit 3 potlooddiktes.
  - BBB
- Markeerstift: wordt gebruikt om vrij te markeren. Je kan uit 3 pendiktes kiezen.
- Lijn: met het lijngereedschap kan je 3 lijndiktes en 3 stijlen kiezen. Je hebt de keuze uit 2 verschillende pijltypes.

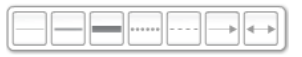

• Vormen : keuze uit verschillende meetkundige figuren.

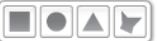

- Gom: objecten deels of geheel verwijderen.
- Tekst: wanneer je tekst wil invoegen krijg je een tekst editor te zien. Je geeft je tekst en voorziet hem in één keer van de nodige opmaak.
- Kleurkiezer: hier kan je de gewenste kleur uit een lijst kiezen.
- Multimedia: keuze uit afbeeldingen, geluiden en filmpjes en documenten die ergens op de computer opgeslagen zijn. Je kan hier ook een link naar een webpagina invoegen.

# 

- Beeldbank laat je toe om de schooltv-filmpjes in te voegen in een les.
- Ongedaan maken: maakt de laatste actie (s) ongedaan
- Opnieuw: Past de laatst ongedaan gemaakte acties opnieuw toe

## Selectiegereedschap

Het selectiegereedschap gebruik je wanneer je een object (vorm lijn ,afbeelding, enz.) geplaatst hebt en het nog van plaats wil wijzigen.

TRANSFORMEERGEREEDSCHAP

눙

umi

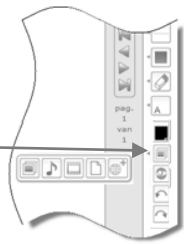

Door gebruik te maken van het transformeergereedschap kan je een object draaien, spiegelen of groter en kleiner maken.

#### Potlood

Het potlood wordt hoofdzakelijk gebruikt om met de vrije hand tekeningen te maken of aanduidingen te doen. Er is keuze uit 3 standaard lijndiktes maar je kan ze altijd vergroten door gebruik te maken van het transformeergereedschap.

#### MARKEERSTIFT

De markeerstift werkt op dezelfde manier als het potlood maar de kleuren zijn transparant. Je gebruikt de markeerstift hoofdzakelijk om aandachtspunten extra in de verf te zetten.

#### Lijn

Met het lijngereedschap kan je 3 lijndiktes en 3 stijlen kiezen. Je hebt ook de keuze uit 2 verschillende pijltypes.

#### Vormen

Je kan met het vormgereedschap klassieke meetkundige figuren toevoegen in je lessen.

Je hebt de keuze uit:

- Rechthoek
- Vierkant
- Ovaal
- cirkel

#### Gom

Objecten deels of geheel verwijderen.

#### Tekst

Hiermee voeg je tekst in de les in. Standaard zijn er drie lettergroottes voorzien maar deze zijn nog verder te vergroten met het transformeergereedschap.

#### KLEURKIEZER

Hier kan je de gewenste kleur uit een lijst kiezen. Dit is zowel mogelijk voor figuren, lijnen, markeringen als voor tekst.

#### MULTIMEDIA

Via deze weg heb je snel toegang tot al je multimedia bestanden.

Keuze uit afbeeldingen, geluiden en filmpjes die ergens op de computer opgeslagen zijn.

Hou er wel rekening mee dat je bestand groter wordt naarmate je meer en meer multimedia bestanden toevoegt.

Hoe groter het bestand, hoe moeilijker je het kan delen met collega's

#### SCHOOLTV

Via deze knop kan je een link naar een schooltv filmpje invoegen in je bordboek of bordles. Deze filmpjes worden niet in de les opgeslagen maar worden via de een internetlink geopend. Om een schooltv filmpje te bekijken **heb je dus ALTIJD een internetverbindingnodig** 

PLAYLANE

# BORDLES OPENEN

- Je kiest in het iumi-opstartscherm voor het icoon van de bordles.
- Hier heb je de keuze uit eigen bordlessen ( iumi) of kan je kiezen voor de verschillende uitgeverijen.

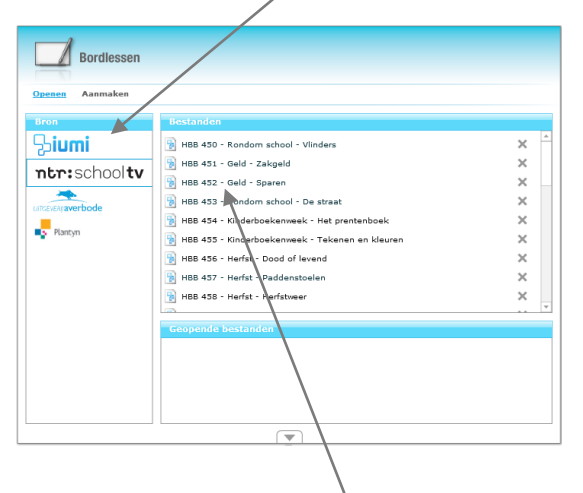

Duid de gewenste bordles aan en ze opent automatisch.

| - 1 | Herfst                                 | Aflevering 457 | T                        |
|-----|----------------------------------------|----------------|--------------------------|
|     | VOOR HET KIJKEN                        |                | E N                      |
|     | Puzzel. Sleep de plaatjes op de juiste | plek.          |                          |
|     |                                        | -              |                          |
|     |                                        | And a star     | _                        |
|     |                                        |                | Pag. 12<br>2<br>van<br>9 |
|     |                                        |                |                          |
| - 1 |                                        |                |                          |
|     |                                        |                |                          |

Je kan de les nu gebruiken of aanpassen.

# Bordboeken

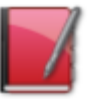

Een bordboek is een digitale versie van een schoolboek dat je via iumi op een (interactief) bord projecteert.

Bordboeken zijn bij verschillende uitgeverijen te vinden, soms zijn ze ingesloten bij het papieren exemplaar. Bordboeken zijn er in allerlei soorten en vormen; tekstboeken, werkboeken, verbeterboeken... Ze onderscheiden zich van de papieren versie door hun gebruiksvriendelijkheid en efficiëntie.

In een bordboek is het tevens mogelijk om met één muisklik het boek tot leven te laten komen door bijvoorbeeld een relevante pagina op het internet op te roepen of een extra filmpje te tonen.

Kortom met een bordboek maak je leren leuk.

## BORDBOEK AANMAKEN

In iumi is het mogelijk om op een eenvoudige manier van eender welk document een bordboek te maken.

Het enige waar je dient op te letten is dat je een pdf bestand gebruikt.

- Je kiest in het iumi opstartscherm het icoon van de bordboeken.
- Wanneer je zelf een bordboek wil maken kies dan voor aanmaken.
- Onderstaand scherm opent.
- Hier navigeer je naar de plek waar het PDFbestand opgeslagen is.
- Als je het bestand geselecteerd hebt, geef je het een naam.
- Let op: iumi toont enkel PDF bestanden.

| Bordboeken  Serent Ansaken  Press Ansaken  Press Ansaken  Press Ansaken  Press Corel User Files  Cocusoft  DVDV/deoSoft  FilepingBook PDF Publisher  sermi KVLV  LimeWre  Mijn gegevensbronnen | Derdbocken           C:Users/Hayland Discontext/13 Flayland/Lond           Discontext/13 Flayland/Lond           Discontext/Lond           Discontext/Lond           Discontext/Lond           Discontext/Lond           Discontext/Lond           Discontext/Lond           Discontext/Lond           Discontext/Lond           Disconte | C. Users (Wayland Bournets), Strajandum C. Users (Wayland Bournets), Strajandum C. Us |
|----------------------------------------------------------------------------------------------------|----------------------------------------------------------------------------------------------------|----------------------------------------------------------------------------------------------------|
| (V)                                                                                                    | ( <b>y</b> )                                                                                                    | ok<br>y                                                                                                    |

- Vervolgens kan je kiezen of de kwaliteit normaal of extra hoog moet zijn.
- Klik op **OK** als je klaar bent .

- Het bordboek wordt aangemaakt, hoe groter het bestand hoe langer dit duurt.
- Vervolgens wordt het boek geopend in iumi.

Je kan nu met het applicatiepanel navigeren door het bordboek.

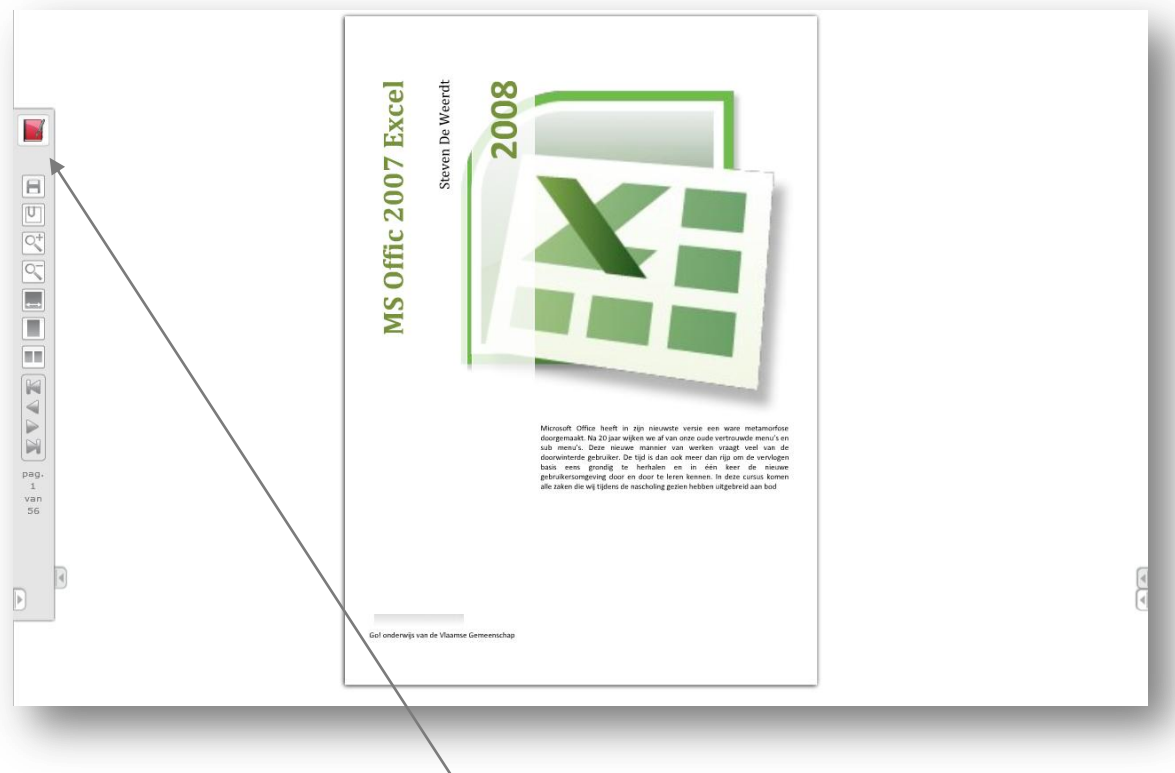

VERGEET HET BORDBOEK NIET OP TE SLAAN ANDERS IS JE WERK VERLOREN!

## BORDBOEK OPENEN

- Je selecteert in het iumi-opstartscherm het icoon van de bordboeken.
- Je eigen aangemaakte bordboeken vind je onder iumi.
- Verder heb je de keuze uit de verschillende uitgeverijen die hun bordboeken via iumi aanbieden.

| Boon<br>Siumi<br>ntr:schooltv | Bestanden<br>Kles eerst een uitgever in de lijst hiernaast. |
|-------------------------------|-------------------------------------------------------------|
| Plantyn                       |                                                             |
|                               | Geopende bestanden                                          |
|                               |                                                             |
|                               |                                                             |

Duidt het gewenste bordboek aan en het zal automatisch openen.

#### BORDBOEK BEWERKEN

Wanneer je een bordboek geopend hebt of er één aangemaakt hebt , kan je deze op dezelfde manier voorzien van extra, multimediale, inhoud. Hierdoor word je bordboek rijker.

Je kan alle tools uit het tekenpanel gebruiken om het bordboek aan jouw wensen aan te passen.

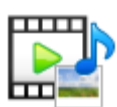

# MULTIMEDIA

In het multimedia-onderdeel vind je alle media die zich op het huidige systeem bevinden. Op deze manier kan je de media gemakkelijk toevoegen in lessen en bordboeken. Je kan ze ook gewoon tonen zonder dat ze deel uitmaken van een les of boek.

# Geluid

Klik op het geluidsicoon om een geluid te zoeken en te beluisteren.

iumi ondersteund onderstaande geluidsformaten:

".mp3",".wma",".wav",".midi",".mid",".snd",".MP3",".WMA",".WAV",".MIDI",".MID",".SND"

Let op: de extensies zijn hoofdletter gevoelig; een bestand met extensie Mp3 zal niet herkend worden.

# VIDEO

Navigeer naar de plek waar jouw videobestand opgeslagen is en selecteer het, vervolgens speelt Media Player het bestand af.

".mpeg",".mpg",".wmv",".avi",".mp2",".mpeg",".MPG",".WMV",".AVI",".MP2"

Let op: de extensies zijn hoofdletter gevoelig; een bestand met extensie. WmV zal niet herkend worden.

# Afbeeldingen

Via afbeeldingen kan je snel en eenvoudig al jouw opgeslagen afbeeldingen bekijken.

Zoek de afbeelding op jouw computer, usb-stick, Cd-rom, enz. ...

".jpg",".jpeg",".gif",".png",".bmp",".JPG",".JPEG",".GIF",".PNG",".BMP"

Let op: de extensies zijn hoofdlettergevoelig een bestand met extensie JpG zal niet herkend worden.

# CD & DVD

Duid de bron aan waarvan je wil afspelen, Media Player speelt jouw bestanden af.

# BEELDBANK

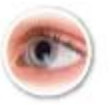

Via dit onderdeel krijg je rechtstreeks toegang tot de zeer grote beeldbank van Schooltv.

## EEN FILMPJE BEKIJKEN

- Open het Schooltv menu.
- Wacht tot de beeldbank geladen is.
- Kies het gewenste filmpje.

|                                                                                                    | Beeldbank                                                                                                    |
|----------------------------------------------------------------------------------------------------|----------------------------------------------------------------------------------------------------|
| UDUIR                                                                                                    | In alle clips V Zoeken Volledige woorden                                                                                        |
|                                                                                                    | 🚽 1 2 3 4 5 6 8 0 10 🕨 🗌 Afbeeldingen weergeven                                                                                 |
|                                                                                                    | Sinterklassliedjes ^<br>Moffel en Pierge zingen Sinterklass kyboantje en Sinterklassje bonne bonne<br>bonne                     |
| De lijst van filmpjes wordt nu opgehaald. Afhankelijk van de oselheid van uw internetverbinding kan dit een tijdje duren. | Sinterklaasje bonne bonne bonne<br>Moffel en Derste zingen hyd sinterklaasjledje: Sinterklaasje bonne bonne<br>bonnel           |
| Annuleren                                                                                                    | Moffel en Piertje gifgen een Sinterklaasliedje<br>Moffel en Piertje Zingen het sinterklaasliedje: Zwarte Piet ging uit fietsen. |
| ·,                                                                                                    | Zwarte Pjof ging uit fletsen<br>Moffej en Piertje leren het sinterklaasliedje: zwarte piet ging uit fietsen.                    |
|                                                                                                    | Moffel en Piertje zingen Sinterklaas Kapoentje                                                                                  |
|                                                                                                    | Moffel en Piertje zingen het sinterklaasliedje: Sinterklaas Kapoentje.                                                          |
|                                                                                                    | Sinterklaas Kappentje                                                                                                    |
|                                                                                                    | Motors is under                                                                                                    |
|                                                                                                    | 3. Kinderen gaan in een kattonnen huisie een deur maken voor Ein. Hoe groot                                                     |
|                                                                                                    |                                                                                                    |

- Je kan via de zoekfunctie een trefwoord zoeken
- Bovenaan kan je naar het gewenste filmpje navigeren.
- Je kan ervoor kiezen om de afbeeldingen weer te geven ( opgelet dit zorgt voor langere wachttijden )

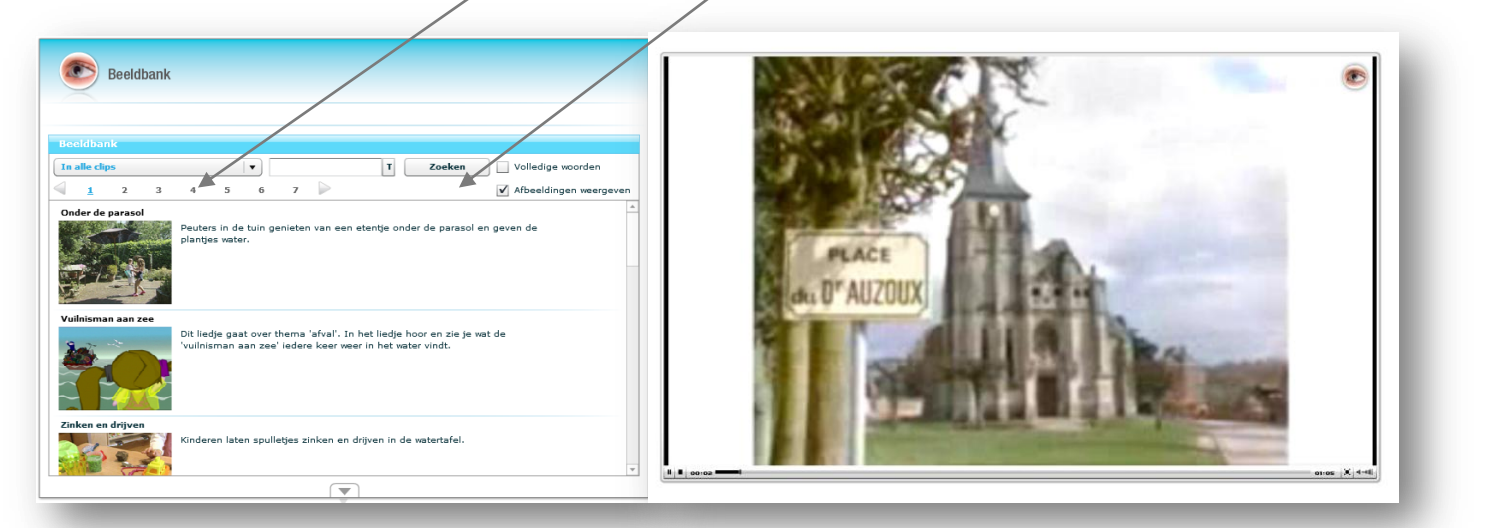

Wanneer je een filmpje aanklikt zal het afspelen.

JE MOET OVER EEN **internet** verbinding beschikken om deze functie te kunnen gebruiken.

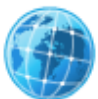

# INTERNET

## VRIJ SURFEN

Via de vrij-surfen-knop krijg je binnen iumi een standaard browserfunctie. Het grote voordeel hiervan is dat je de toepassing (iumi) tijdens de les niet hoeft te verlaten.

- Open het internet menu
- Kies voor vrij surfen
- Geef het gewenste adres in. Je kan elke website bereiken zonder dat je iumi moet sluiten of verlaten.

## LINKSETS

In iumi is het ook mogelijk om linksets te creëren. Deze sets zijn het best te vergelijken met jouw favorieten map in een gewone webbrowser ( internet Explorer, Firefox,..). Je kan in iumi op een gemakkelijke manier adressen per thema ( lesonderwerp) groeperen. Zo bewaar je een mooi overzicht binnen je "favoriete webpagina's".

Om een linkset toe te voegen ga je als volgt te werk:

#### Kies voor internet

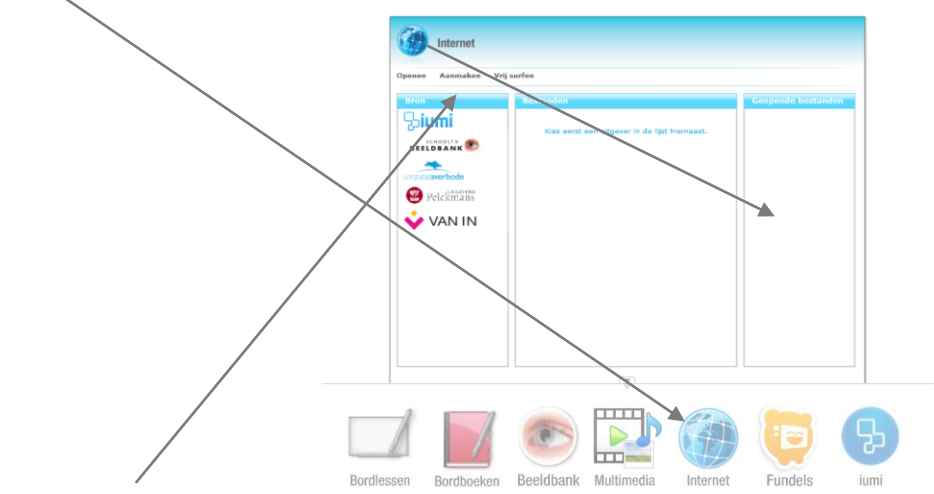

Selecteer aanmaken en geef de set een naam

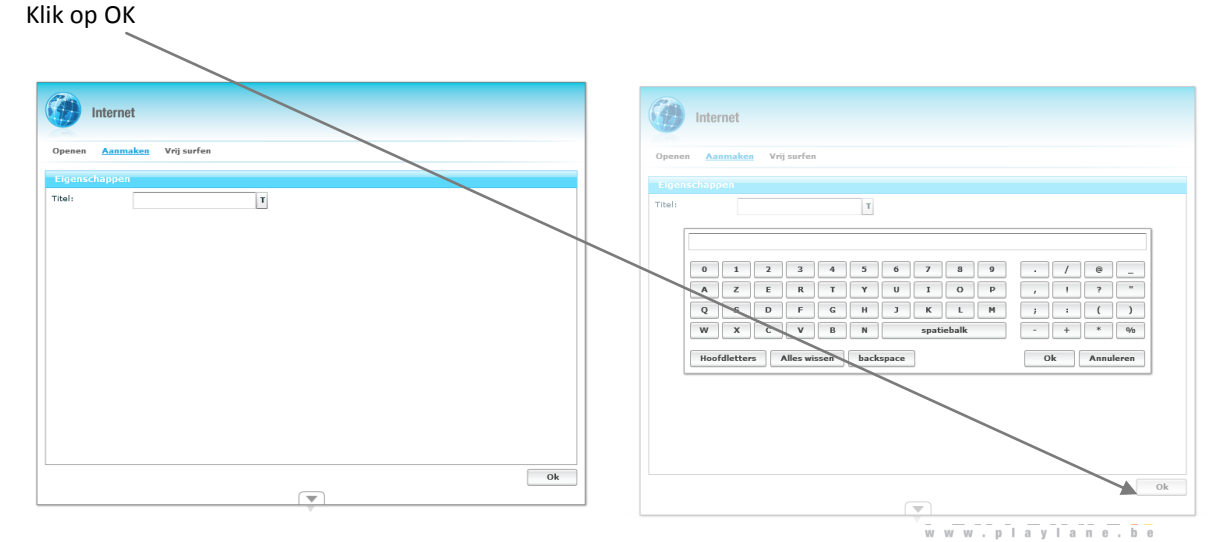

De iumi browser opent, je kan het panel links of rechts gebruiken om links aan jouw set toe te voegen.

Je ziet volgende knoppen in de surfbalk:

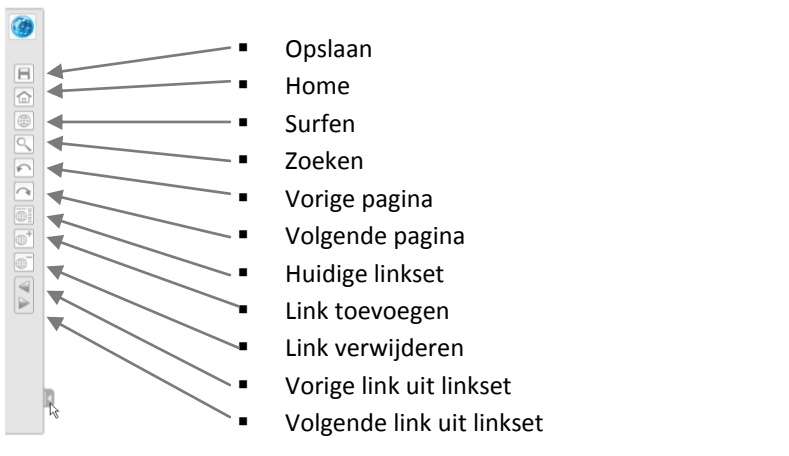

#### LINKS TOEVOEGEN

Surf naar de pagina die je wil toevoegen

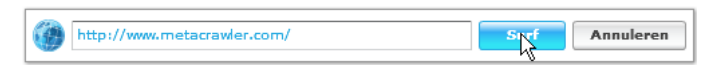

klik op toevoegen, het linksetoverzicht opent en laat de opgenomen links zien.

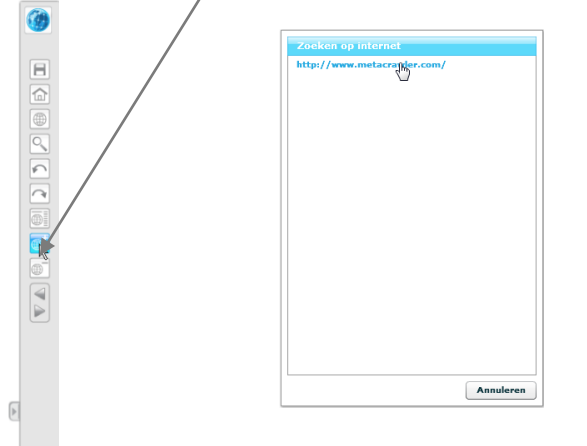

#### LINKS VERWIJDEREN

Selecteer de link die je wil verwijderen in de linkset ( je surft naar de website).

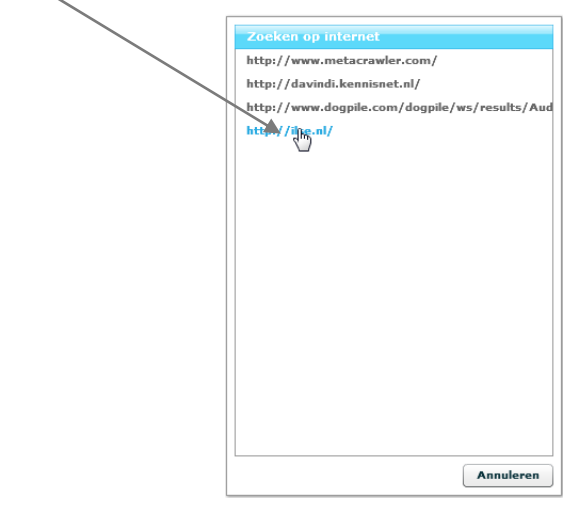

Klik op verwijderen. De link is nu verwijderd. Het linksetvenster toont de andere sites die nog steeds opgenomen zijn.

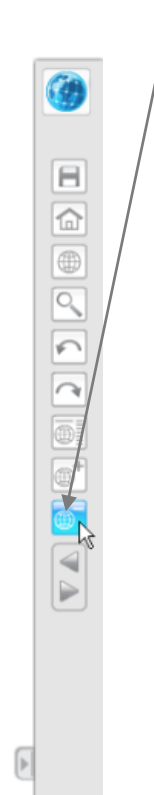

| http://www | .metacraw   | net nl/     |             |
|------------|-------------|-------------|-------------|
| http://www | dognilo c   | merila      | /we/noeulty |
| nttp://www | .aogpiie.co | om/ dogpile | /ws/result  |
|            |             |             |             |
|            |             |             |             |
|            |             |             |             |
|            |             |             |             |
|            |             |             |             |
|            |             |             |             |
|            |             |             |             |
|            |             |             |             |
|            |             |             |             |
|            |             |             |             |
|            |             |             |             |
|            |             |             |             |
|            |             |             |             |

# IUMI-KNOP

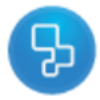

Via de iumi-knop kan je enkele acties uitvoeren die los staan van de inhoud van bordboeken of -lessen.

# EXPORTEREN & IMPORTEREN

Met importeren en exporteren kan je via iumi jouw bestanden delen met collega's of je bestanden thuis voorbereiden en ze exporteren naar een externe opslagruimte (usb-stick, cd, webruimte). Zo kunnen lessen en boeken verplaatst worden naar een andere locatie waar je vervolgens de les of het boek kan importeren en gebruiken.

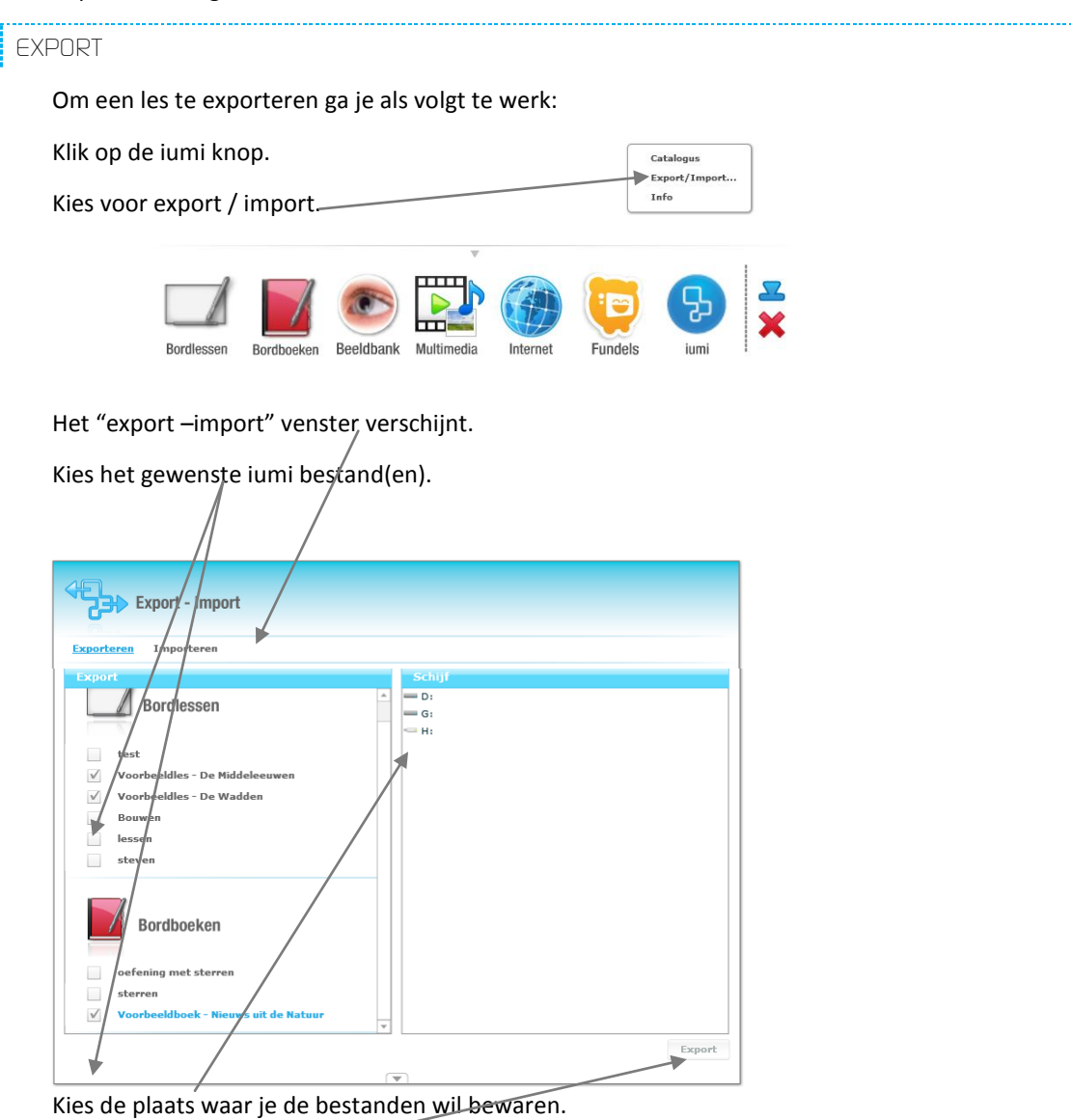

Klik op Export

IMPORTEREN

Om een iumi bordboek of les te importeren ga je als volgt te werk:

Start iumi.

Bordlessen

| Kies voor de iumi knop.<br>Selecteer export/import. ———————————————————————————————————— | Catalogus<br>Export/Import<br>Info |
|------------------------------------------------------------------------------------------|------------------------------------|
| 💽 💿 🔛 🥳                                                                                  | ) 🨇 🚯 🛫                            |

Kies voor Importeren.

Selecteer het opslagmedium waar de les of het boek staat.

Bordboeken Beeldbank Multimedia

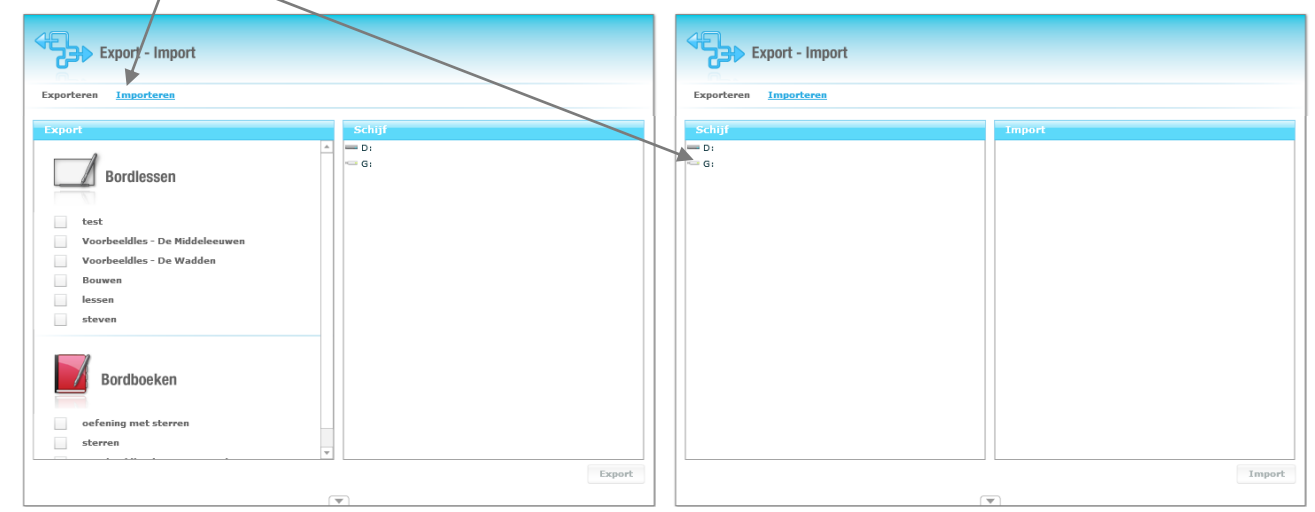

Fundels

iumi

Internet

Kies het(de) juiste bestand(en)

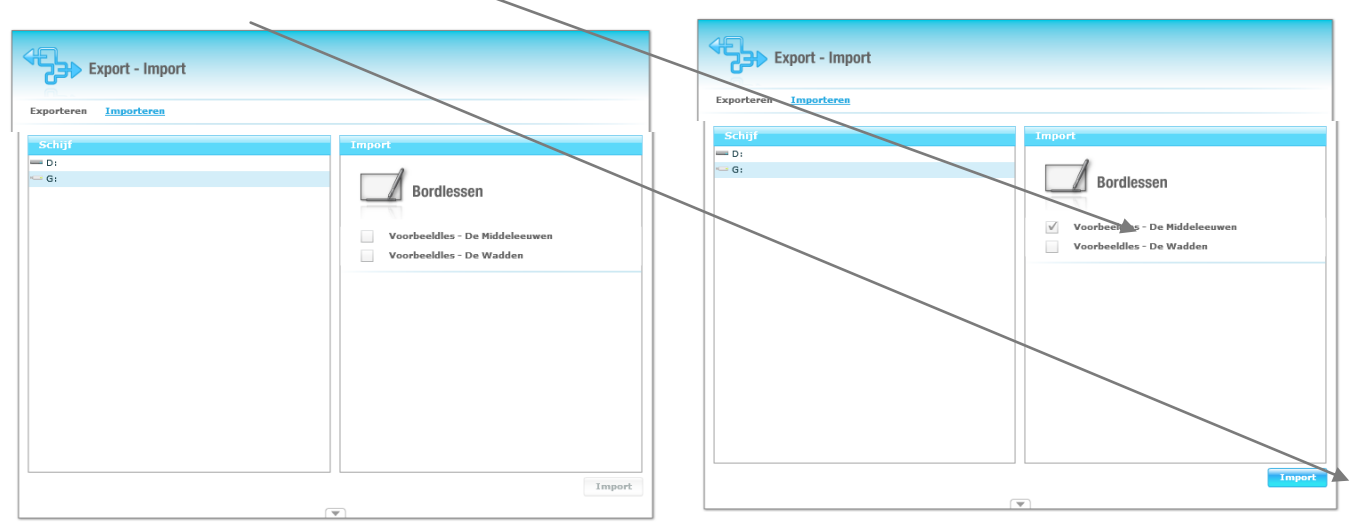

Klik op importeer.

# CATALOGUS

In de catalogus vind je kant-en-klare bordboeken en bordlessen die aangeboden worden door de verschillende uitgeverijen. Je kan hier producten downloaden en registreren.

Om een product te downloaden, ga je als volgt te werk:

- Start iumi op
- Kies voor de iumi knop
- Klik vervolgens de catalogus aan

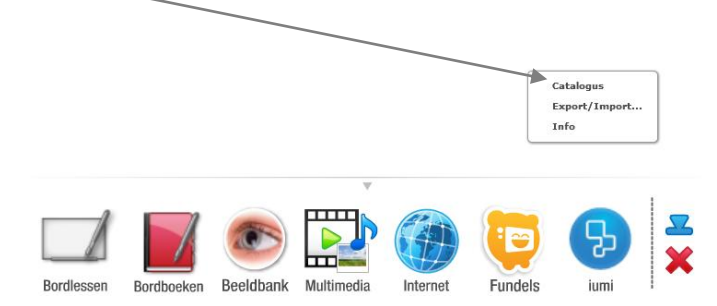

In de linkerkolom van de catalogus kies je de gewenste uitgever`

| Catalogus             |                                                |
|-----------------------|------------------------------------------------|
| Bron Bestander        |                                                |
| biumi<br>ntr:schooltv | Kies eerst een uitgever in de lijst hiernaast. |
| UTTCE/EQUAVEPbode     |                                                |
|                       |                                                |
|                       |                                                |
|                       |                                                |
|                       |                                                |

Eenmaal je de gewenste uitgever hebt gekozen, zie je in de rechterkolom een overzichtslijst van alle producten die beschikbaar zijn.

| -              |                       |   |
|----------------|-----------------------|---|
| Catalogue      |                       |   |
| Gatalogus      |                       |   |
|                |                       |   |
|                |                       |   |
| 8              |                       |   |
| Bron           | Bestanden             |   |
| 55 <b>iumi</b> | ▶ Engels              |   |
|                | ▶ Frans               |   |
| ner:schooltv   | ▶ Fysica              |   |
| *              | ▶ Geschiedenis        |   |
|                | ▶ Godsdienst          |   |
| Plantyn        | Mechanica             |   |
| -              | Muzikale opvoeding    |   |
|                | V Natuurwetenschappen |   |
|                | Eurek(h)a!            |   |
|                | Eureka!               |   |
|                | Naturalis             |   |
|                | V Natuurlijk!         |   |
|                | V Natuurlijk 1        |   |
|                | Natuurlijk! 1         | 2 |
|                | Van Nature Uit        |   |
|                | Nederlands            |   |
|                | Techniek              |   |

Indien je op de titel klikt van het product, wordt het product gedownload en geactiveerd. Er wordt gevraagd het serienummer in te voeren. Dit serienummer kreeg je bij de aankoop van het product.

| Catalogus                                                                                                    |                   | Catalogus                                                                                                    |
|----------------------------------------------------------------------------------------------------|-------------------|----------------------------------------------------------------------------------------------------|
| Bron     Bestanden       Diumi     Engels       Engels     Frans       Productactivering     Naturkite 1       Geliave uw licentiacode in te voeren:     Geliave uw licentiacode in te voeren: | 0                 | Bron<br>Destanden<br>Economia<br>Engels<br>Frans<br>Productactivering<br>Ustaat op het punt 'Natuurlijk! 1' te downloaden. Dit kan<br>enkele minuten duren.<br>Wenst u verder te gaan?<br>Ja Nee |
| Naturalis     Naturdijki     Naturdijki     Naturdijki 1     Naturdijki 1     Naturdijki 1     Naturdijki 1     Nederlands     Techniek                                                        | 0<br>18-40 MB 🕐 🔒 | Eurekal     Naturrijs     Naturrijs     Naturrijs     Naturrijs     Naturrijs     Naturrijs     Naturrijs     Naturrijs     Naturrijs     Van Natre Uit     Netelerinda     Terniek     Terniek  |

Er wordt gevraagd of je zeker bent dat je het product wil downloaden. Klik op ja

Wanneer et product

Naast de titel van het product kunnen vier verschillende iconen voorkomen

1

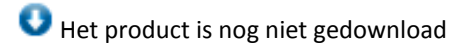

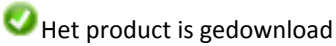

Het product is nog niet geactiveerd

Het product is geactiveerd

| Catalogus                  |                                                 |           |
|----------------------------|-------------------------------------------------|-----------|
|                            |                                                 |           |
| Bron                       | Bestanden                                       |           |
| Siumi                      | Engels                                          | <u>^</u>  |
| ntr:schooltv               | Frans Fysica                                    |           |
| UITGEVERIJ <b>averbode</b> | Geschiedenis     Godsdienst                     |           |
| Plantyn                    | Mechanica                                       |           |
|                            | Natuurwetenschappen                             | 0         |
|                            | <ul> <li>Eurek(h)a!</li> <li>Eureka!</li> </ul> |           |
|                            | Naturalis Naturalik!                            | 0         |
|                            | Vatuurlijk 1<br>Natuurlijk 1                    | 49 MB 🚺 🔒 |
|                            | Van Nature Uit                                  |           |
|                            | recentance     Techniek                         | *         |
|                            |                                                 |           |

Het product is gedownload en geactiveerd. Indien je nu weer onderaan op bordlessen/bordboeken klikt en vervolgens in de linkerkolom voor de juiste uitgever kiest, krijg je een overzicht van alle geïnstalleerde producten van die uitgever.

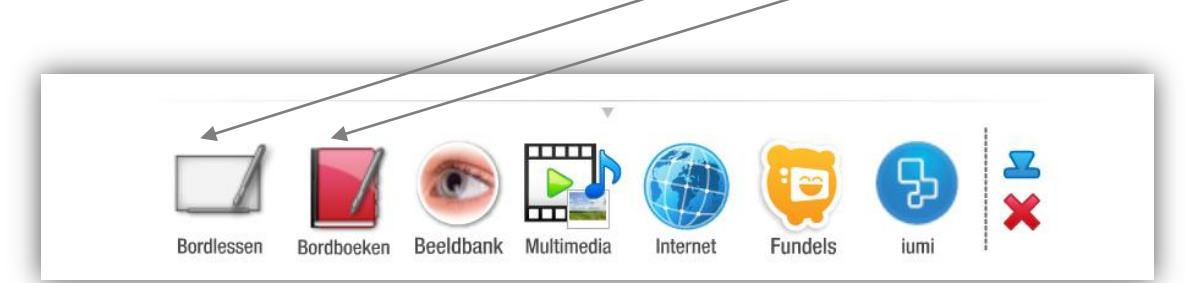

Je kunt in één oogopslag alle producten van deze uitgever zien.

| Deenen Aanmaken       |                                                                                                    |                                 |   |
|-----------------------|----------------------------------------------------------------------------------------------------|---------------------------------|---|
| Bron                  | Bestanden                                                                                                    |                                 |   |
| Diumi<br>ntr:schooltv | Caméléon I Bordboek Pro: Caméléon I Livre d'exercices (= werkboek) Caméléon I Bordboek Pro: Caméléon I Manuel (= leerboek) Caméléon I Bordboek Pro: Caméléon I Oplossingen Livre d'exercices Caméléon I Bordboek Pro: Caméléon I Oplossingen Livre d'exercices Lerwerkboek 5: Proefkatern étape I & 2 Lilvki Nederlands I Bordboek Pro: LINKI Nederlands ILINKI Nederlands I Le LiNki Nederlands I Bordboek Pro: LINKI Nederlands ILINKI Nederlands I LE LiNki Nederlands I Bordboek Pro: LINKI Nederlands ILINKI Nederlands I LE LiNki Nederlands I Bordboek Pro: LINKI Nederlands ILINKI Nederlands I Ve LiNki Nederlands I Bordboek Pro: LINKI Nederlands ILINKI Nederlands I We Common Camera Staturalis I Leerboek Geopende bestanden | ×<br>×<br>×<br>×<br>×<br>×<br>× | * |
|                       |                                                                                                    |                                 |   |

# MINIMALISEREN

Met minimaliseren wordt iumi teruggebracht tot op de Windows taakbalk. Je kan nu gemakkelijk aan alle andere toepassingen op je computer.

# SLUITEN

Als je op sluiten klikt, sluit iumi af. Wanneer je een bordles of bordboek nog niet gesloten hebt, zal iumi vragen of je de aanpassingen wil bewaren.

<u>OM EEN BORDLES OF -BOEK TE SLUITEN SELECTEER JE BIJVOORBEELD HET MENU BORDLESSEN EN ZIE JE RECHTS DE GEOPENDE</u> BORDLES STAAN. DOOR OP HET X SYMBOOL TE KLIKKEN WORDT DE LES GESLOTEN.

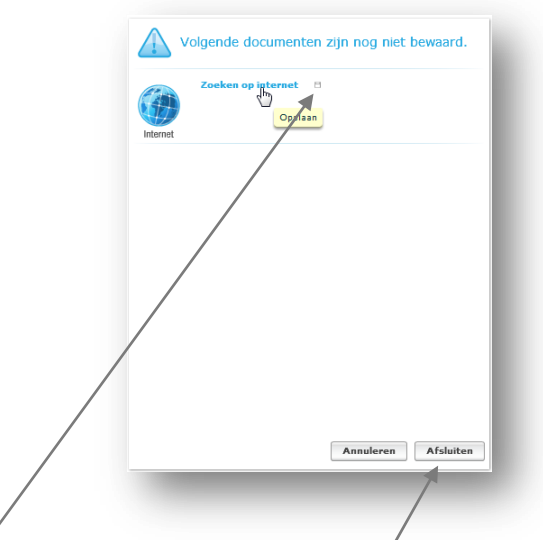

Sla de nog geopende bestanden op. Druk op afsluiten en iumi sluit vervolgens af.

Succes!

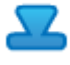